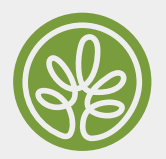

## HOW TO CHECK IN FOR YOUR **TELEHEALTH VISIT**

iOS

Safari

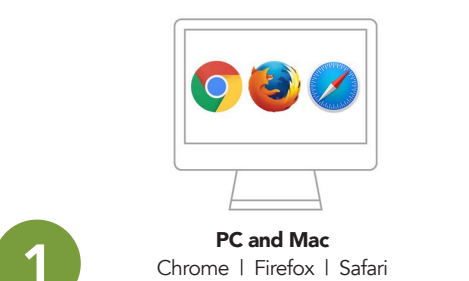

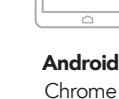

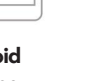

Use a computer or device with camera/microphone

**Patient Portal Email** 10:11 AM > Telemed Appointment Confirmation from your do... Medical Clinics 110 Medical Circle NASHVILLE, AR 71852-8606, 870-845-6060 [https://mgdportal.e...

After requesting your appointment, you will receive an email confirmation within a few minutes.

< Inbox  $\sim$ Patient Portal Email To: Kaitlyn Gunn > PE **Telemed Appointment** Confirmation from your doctor's office Medical Clinics Hello KAITLYN, C Your he 🕲 08/25/2020 🕒 1:30 PM healow TeleVisits are Quick 5 Ø B

You will then receive a second email with the link to access the telehealth portal. A nurse will call you prior to your telehealth visit to get your health history.

| Height inches Weight pounds Blood Pressure |  |
|--------------------------------------------|--|
| Weight pounds Blood Pressure 7             |  |
| Blood Pressure                             |  |
|                                            |  |
| Temperature                                |  |
| Respiratory Rate breaths per minute        |  |
| Pulse Rate                                 |  |
| Next                                       |  |

On the day of your telehealth visit, you will log into the portal and have the option to input your vitals.

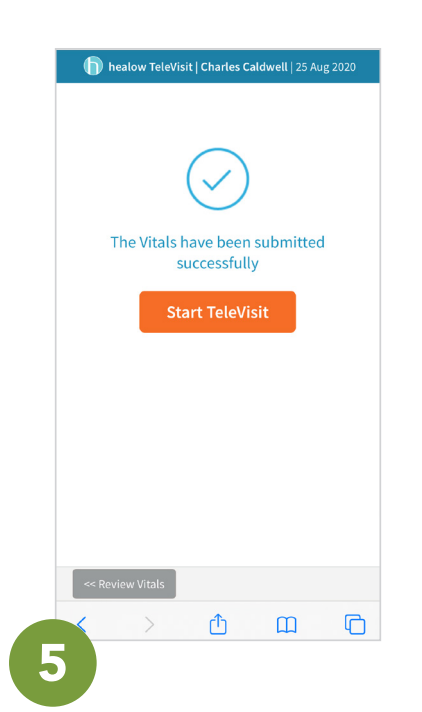

Next, click "start televisit" to begin your visit.

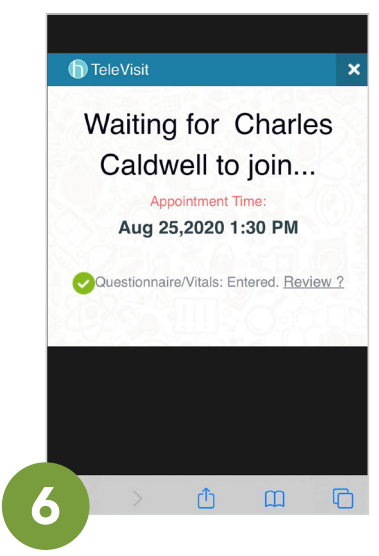

From here you'll be entered into the virtual waiting room while your provider joins the appointment. When your provider joins, you'll see a pop-up message asking you to allow controls to the microphone and camera. You must select "allow" to start your virtual visit.